## Интеграция системы лояльности БонусПлюс с Frontol

Интеграция работает в Frontol 6 через Frontol Priority API. Данные продукты необходимо прибрести и установить заранее.

Данная инструкция включает в себя информацию только по настройке взаимодействия систем Frontol и БонусПлюс. Инструкцию для кассира по работе с Frontol API смотрите в документе Руководство оператора, который распространяется вместе с Frontol (также его можно скачать с официального сайта Frontol в разделе Загрузки)

## 1. Настройка БонусПлюс

Настройка выполняется в личном кабинете БонусПлюс. У вас уже должен быть создан аккаунт в сервисе БонусПлюс, если у вас еще нет аккаунта, вы можете создать его по ссылке <u>https://bonusplus.pro</u> нажав на кнопку «Попробовать бесплатно».

**1.1.** В личном кабинете БонусПлюс перейдите в раздел Настройки -> Интеграция с Frontol, откроется следующая страница:

Параметры интеграции

| Включить интеграцию:          | $\checkmark$                                                                                                    |               |  |
|-------------------------------|----------------------------------------------------------------------------------------------------|---------------|--|
| Веб-адрес сервиса лояльности: | https://bonusplus.pro/api/frontol                                                                                                    |               |  |
| Ключ доступа:                 | BAFA2C2B-CA78-4C3C-                                                                                                    |               |  |
| Идентификатор организации:    | 9898                                                                                                    |               |  |
| Магазины:                     | Название                                                                                                    | Идентификатор |  |
|                               | Торговая точка 1                                                                                                    | 16428         |  |
|                               | Торговая точка 2                                                                                                    | 16429         |  |
| Анкета клиента:               | <ul> <li>Номер телефон</li> <li>Номер карты</li> <li>Фамилия</li> <li>Имя</li> <li>Отчество</li> <li>Пол</li> <li>Дата рождения</li> <li>Етаів</li> <li>Карта</li> <li>Комментарий</li> <li>По рекомендац</li> </ul> | ции           |  |
|                               | Сохранить                                                                                                    |               |  |

**1.2.** Установите галочку **«Включить интеграцию»** и галочки напротив полей **«Анкеты клиента»**, которые можно будет заполнять в интерфейсе Frontol при создании и редактировании клиента. Поле анкеты «Номер телефона» - единственное обязательное. Без номера телефона клиент не может быть создан в БонусПлюс.

**1.3.** Поля **«Веб-адрес сервера лояльности», «Ключ доступа», «Идентификатор организации», «Идентификаторы магазинов»** недоступны для редактирования. Эти значения необходимо использовать при настройке Frontol в **п. 2.4**.

## 2. Настройка Frontol

Настройка выполняется в Frontol Администратор и представляет собой настройку устройства.

**2.1.** Перейдите в группу «Настройки» и далее «Системные\РМ и оборудование\Платёжные системы\Устройства».

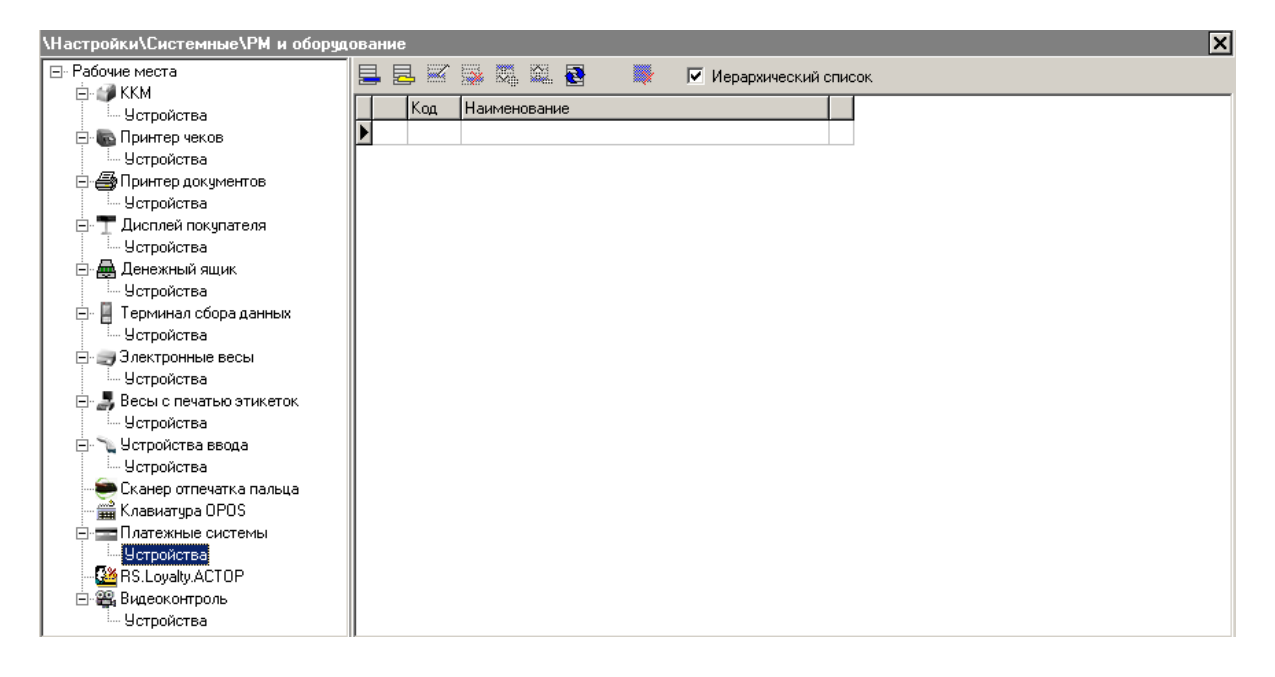

2.2. Нажатием кнопки 🖶 добавьте новое устройство, заполнив поля следующим образом:

Закладка **«Основные»**:

- Наименование. Необходимо ввести название системы. Например, «Frontol API».
- Текст. При необходимости введите дополнительный текст. Например, «Frontol API». Группа печати. При необходимости выберите группу печати из справочника ГП.
- Состояние. Укажите «Подключено».
- Количество слипов. Укажите необходимое количество слипов. Значение должно быть отличным от нуля. Например, «1».

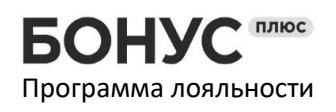

| Платежная система         |             |        |  |  |
|---------------------------|-------------|--------|--|--|
| Основные Назначение       |             |        |  |  |
| Код:                      | 29 -+       |        |  |  |
| Наименование:             | FrontolAPI  |        |  |  |
| Текст:                    | FrontolAPI  |        |  |  |
| Вид платёжной<br>системы: |             |        |  |  |
| Группа печати:            | 610сновнаяХ |        |  |  |
| Состояние:                | Подключено  |        |  |  |
| Количество слипов:        | 0 -+        |        |  |  |
| Строка настроек:          | A           |        |  |  |
|                           |             |        |  |  |
|                           |             |        |  |  |
|                           |             |        |  |  |
|                           |             |        |  |  |
|                           |             |        |  |  |
|                           |             |        |  |  |
|                           |             |        |  |  |
|                           |             |        |  |  |
|                           |             |        |  |  |
| Свойства                  | ОК          | Отмена |  |  |

2.3. Перейдите по кнопке «Свойства...» на страницу драйвера платежных систем:

Заполните следующие поля:

- Тип AC. Укажите «Frontol API»;
- Заполнение поля «Формат магнитной полосы» опционально;

| райвер платёжных систем                                | 8.25.2.9175: настройка сі | войств         |  |  |
|--------------------------------------------------------|---------------------------|----------------|--|--|
| Текущая система<br>Наименование:<br>Лостироский исмор: | Без названия              | <u>→</u> + • X |  |  |
| Логический номер.                                      | <u> </u>                  |                |  |  |
| параметры текущей системы<br>Тип АС:                   | Frontol API               | <b>_</b>       |  |  |
| Каталог внутренней БД;                                 | C:\Temp\DB\               |                |  |  |
| Каталог обмена с АС:                                   | C:\Temp\                  |                |  |  |
| Формат магнитной полосы:                               | %^^?;?+?                  |                |  |  |
| Время ожидания АС, сек.:                               | 300                       |                |  |  |
| ID кассы:                                              | 1                         |                |  |  |
| Клавиатурный ввод карты 🛛 🖡                            |                           |                |  |  |
| Идентификация по пин-коду 🖡                            | Z                         |                |  |  |
| Идентификация по подписи 🖡                             | 7                         |                |  |  |
| Слип                                                   | Параметры АС              | Поставщики     |  |  |
|                                                        |                           |                |  |  |
|                                                        |                           | О программе    |  |  |
| Платный режим                                          |                           |                |  |  |
| ОК Отме                                                | на Применить              |                |  |  |

## **2.4.** Нажмите кнопку «Параметры АС...», откроется следующее окно:

| Параметры Frontol Priority API                                 | ×                                 |  |  |  |
|----------------------------------------------------------------|-----------------------------------|--|--|--|
| Веб-адрес сервера лояльности:                                  | https://bonusplus.pro/api/frontol |  |  |  |
| Идентификатор организации:                                     | 9898                              |  |  |  |
| Ключ доступа:                                                  | BAFA2C2B-CA78-                    |  |  |  |
| Идентификатор магазина:                                        | 16429                             |  |  |  |
| Идентификатор кассы:                                           |                                   |  |  |  |
| Идентифицировать клиента по:                                   | Номер карты или телефона 💦 🗸 🗸    |  |  |  |
| Данные карты в магнитной полосе:                               | Вся магнитная полоса 🛛 🗸 🗸        |  |  |  |
| Таймаут отправки запросов, мс:                                 | 12000                             |  |  |  |
| 🗌 Отправлять документы продажи и возврата без карты лояльности |                                   |  |  |  |
| OK                                                             | Отмена                            |  |  |  |

Заполните поля Веб-адрес сервера лояльности, Идентификатор организации, Ключ доступа и, при необходимости, поле: Идентификатор магазина

Эти данные необходимо взять в личном кабинете БонусПлюс в разделе Настройки -> Интеграция с Frontol

Выберите вариант Идентификации клиента (по номеру телефона, по номеру карты или по номеру карты или телефона).

В поле Данные карты в магнитной полосе выберите формат магнитной полосы, данные карты из которого передаются на сервер в качестве номера карты.

Установите значение **таймаута отправки запросов** в миллисекундах, равным **ЗОООО.** В течение этого времени драйвер будет пытаться установить связь, отправить данные и получить ответ от сервера БонусПлюс.

2.5. Сохраните изменения во всех окнах нажатием кнопки [OK].

В появившемся окне выберите необходимое рабочее место и нажмите на кнопку [Да]:

| Выберит                                | e PM |     | × |  |
|----------------------------------------|------|-----|---|--|
| Привязать устройство к рабочему месту? |      |     |   |  |
| 1   PM N                               | :1   |     |   |  |
|                                        |      |     |   |  |
|                                        | Дa   | Нет |   |  |
|                                        |      |     |   |  |

Привязку к рабочему месту можно выполнить в любой момент: перейдите в «Настройки\ Системные\ РМ и оборудование\ Рабочие места», выберите необходимое рабочее место, в разделе «Оборудование» добавьте «Frontol API».